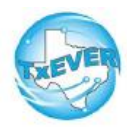

**Cheat Sheet-Fetal Death** 

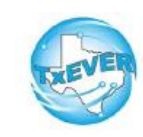

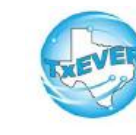

# Medical Certifier

# **Cheat Sheet-Fetal Death**

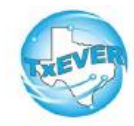

#### Fetal Death Certificate Process:

If MC starts record and FH is involved:

- 1. MC starts record and performs data entry
- 2. MC demographically designates FH
- 3. FH accepts ownership Note: MC cannot certify until FH accepts ownership
- 4. MC certifies record
- 5. FH verifies record
- 6. MC or FH can release record

### FH Designation:

- 1. Go to Fetal Death module
- 2. Record --> Demographic Designation
- 3. Select Verifier type, enter searchable data, click "Search"
- 4. Select the verifier's name in the table --> Click "Designate"

# Medical Certification:

- 1. Go to Fetal Death module
- 2. Record --> Certify
- Click "Preview" to open a printable screen for the abstract of the fetal death record. Click "Certification" to move forward
- 4. Read and check box in lower left--> Enter PIN --> Click, "Ok" --> Click, "Yes"

# Release record:

- 1. Go to Fetal Death module
- Record --> Release, click, "Yes"
  \*Only Physicians/JPs/MEs should certify fetal deaths
  \*Fetal Death Reporting begins where fetal death occurred

## Keyboard Shortcuts:

| Т                    | Enters current date in any date field.                                             |  |
|----------------------|------------------------------------------------------------------------------------|--|
| T + up/down T ↑ ↓    | Enters the current date and you can populate a<br>day before or after.             |  |
| Tab tab              | Moves forward from one box/field to another<br>box/field.                          |  |
| Shift Tab shift tab  | Moves backward from one box/field to another<br>box/field.                         |  |
| Enter enter          | Activates the next button on the page.                                             |  |
| 1st Letter of a Word | Enters selection from pick list of a dropdown list.<br>Scroll through that letter. |  |
| Space Bar space      | Selects a radio button or check box.                                               |  |
| Arrow Keys 📑 🖵       | Moves from one radio button to the next.                                           |  |
| Down Arrow 🗔         | Opens a dropdown list.                                                             |  |
| Escape esc           | Closes a dropdown list.                                                            |  |
| Ctrl + S Ctrl S      | Saves the current record.                                                          |  |
| State Abbreviations  | Selects the associated state by typing the first letter.                           |  |

### Diacritical Marks:

Press and hold "ALT" key, type 3 digit code, release the "ALT" key

| ALT<br>Code | Diacritical<br>Mark | ALT<br>Code | Diacritical<br>Mark | ALT<br>Code | Diacritical<br>Mark |
|-------------|---------------------|-------------|---------------------|-------------|---------------------|
| 128         | Ç                   | 0194        | Â                   | 0204        | Ì                   |
| 142         | Ä                   | 0192        | À                   | 0211        | Ó                   |
| 144         | É                   | 0195        | Ã                   | 0210        | Ò                   |
| 153         | Ö                   | 0235        | Ë                   | 0213        | Õ                   |
| 154         | Ü                   | 0200        | È                   | 0218        | Ú                   |
| 165         | Ñ                   | 0205        | Í                   | 0217        | Ù                   |
| 0193        | Á                   | 0207        | Ï                   | 0221        | Ý                   |

Questions? The TxEVER team can be reached at Help-TxEVER@dshs.texas.gov or 512-776-3010

6/27/19 version 1.0